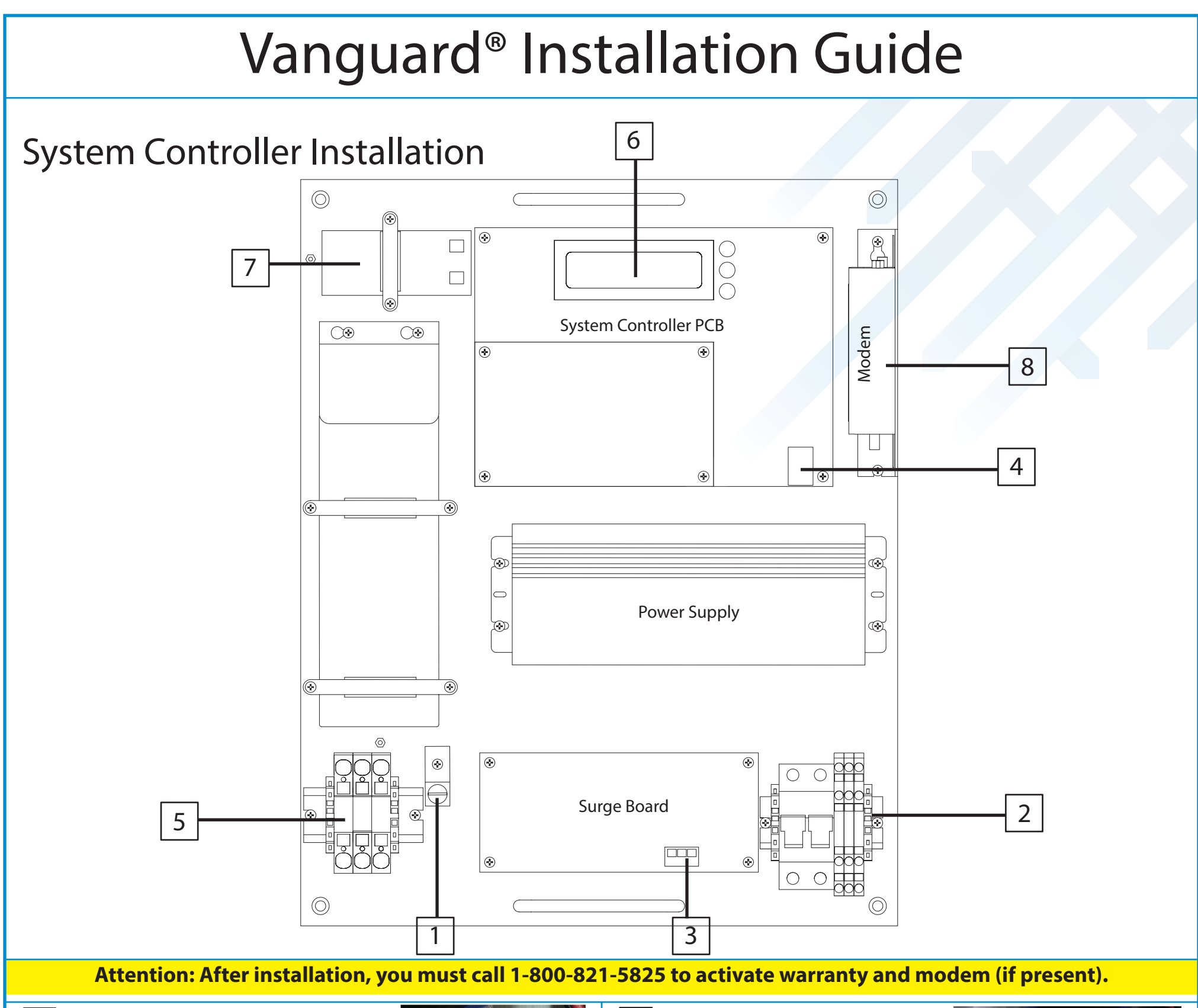

#### Ground

1

Using **#2 AWG wire**, connect to the grounding lug inside of the system controller. Apply anti-corrrossive agent to both ends.

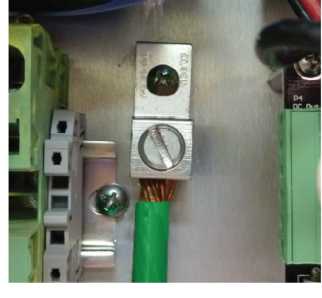

#### 5 Flashhead Cable

Connect flashhead cable to terminal block. Ensure **polarity is NOT crossed** and wires are terminated according to the matching color guides.

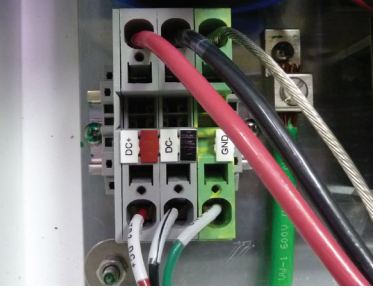

#### 2 Main Power

For AC powered systems connect Line to **L1** and Neutral or Line2 to **L2**. On DC powered systems connect positive voltage to (+) and Ground to (-).

### 6 Binding Setup Next Page

For binding and monitoring setup using the **interactive display**. *Please reference the other side*.

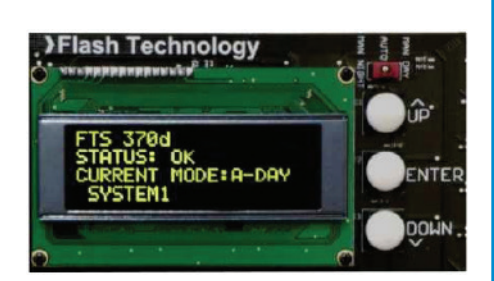

### 3 **Photodiode**

Terminate the white, black, and shield wires as shown to the right.

Only install photodiode on SC #1.

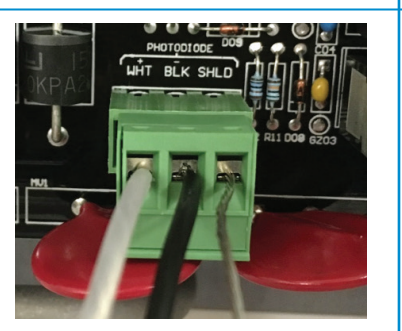

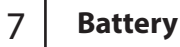

Connect the **red wire** to the red terminal of the battery.

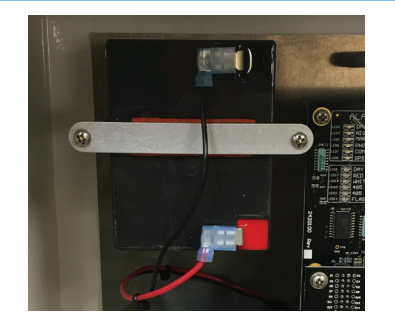

#### 4 **RS-485 Port**

To connect multiple system controllers, connect the **supplied RS-485** cable to each controller at the connection port.

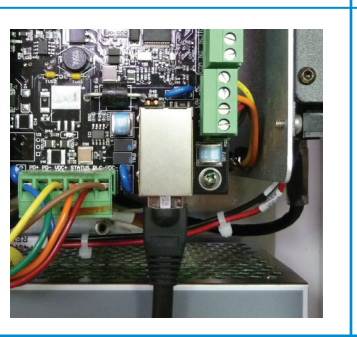

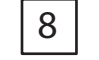

#### Modem and Warranty Setup

If a modem is present, you **MUST** call 1-800-821-5825 and select option #6. Failure to do so will prevent the ability to monitor the site.

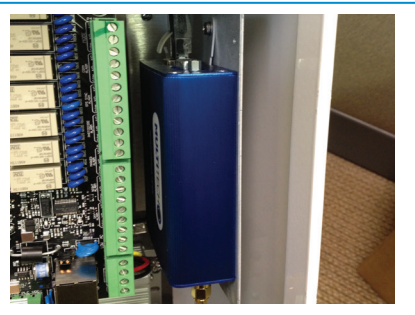

## FLASH TECHNOLOGY 78

Part Number F7904207 - Revision 4

# Vanguard<sup>®</sup> Installation Guide

## **Binding Steps** 6

| Begin the binding process<br>by utilizing the "UP", "DOWN"<br>and "ENTER" buttons to the<br>right of the screen. This<br>process must be completed<br>after the system install is<br>complete or if a control | 4. If multiple system<br>controllers are onsite, only<br>turn on the unit being<br>bound while following this<br>process.                                                                                                    |
|----------------------------------------------------------------------------------------------------|----------------------------------------------------------------------------------------------------|
| board is replaced.<br>Press and hold " <b>Enter</b> " for 5 seconds to go back to main menu.                                                                                                    | <ul> <li>5. After the additional controllers are turned off, verify their outgoing DC voltage is below 5 VDC on the flash head terminal</li> <li>VERIFY ALL DISABLED SYSTEMS TWR PWR IS LESS THAN 5V. THEN PRESS ENTER</li> </ul> |
| <b>1.</b> From the main menu of the system controller interface,                                                                                                    | block, and then press<br>"Enter".                                                                                                    |
| press "Enter" once.                                                                                                    | <b>6.</b> WAIT!! Once the following screen is displayed, do not hit "Enter" again. The                                                                                                    |
| 2. Scroll down to "Local<br>Tower Config". Then press<br>"Enter".  *LOCAL TOWER CONFIG<br>MONITORING CONFIG                                                                                                   | system will take <b>15-20</b><br>seconds to discover the<br>installed components.                                                                                                    |
| 3. Scroll down to "BIND<br>TOWER" and press "Enter".<br>BACK<br>BIND STATE: UNBOUND<br>*BIND TOWER<br>JUNBIND TOWER                                                                                           | <ul> <li>Once the Vanguard controller indicates what it has discovered on the tower press "Enter" to accept discovered devices.</li> <li>BEACON = LED Beacon (L864/L865)   MARKER = LED Marker LBox (L810)</li> </ul>             |
| Avian and IR Systems                                                                                                    | Video Tips and Guides                                                                                                    |
| Systems with this sticker<br>inside the system controller<br>are pre-programmed to be                                                                                                    | Visit our website under "Knowledge Base" for various videos,<br>installation guides, product manuals and other information.<br><b>flashtechnology.com</b><br>Scan the QR code with your smart phone for direct access.            |
| E-1 system markers and flash head both set to<br>flash at 30 fpm.                                                                                                    | System Controller Installation Video<br>YouTube - 2:05 minutes                                                                                                    |

E-2 systems have no markers, and all flash heads set to flash at 30 fpm

DOT/FAA/TC-TN12/9

Systems with this sticker inside the system controller utilize infrared (IR) LEDs for night vision goggle compatibility.

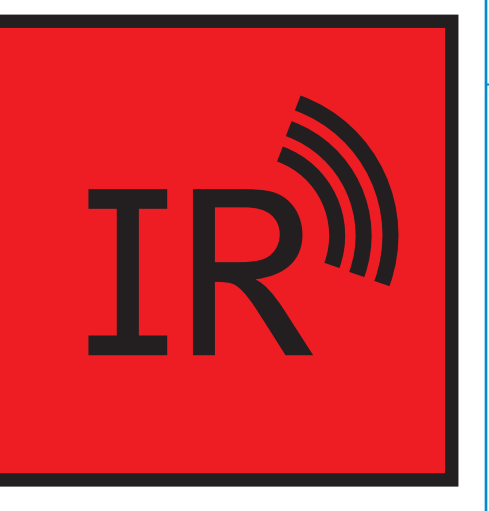

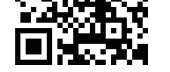

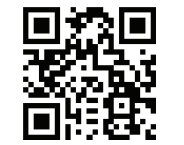

## **Flashhead Installation Video**

YouTube - 1:25 minutes

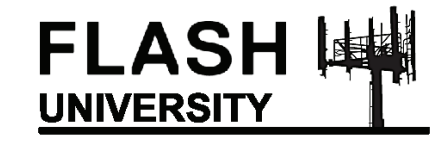

Flash University offers detailed, component level, hands-on installation and troubleshooting training in a classroom setting. Visit our website to setup your class

flashtechnology.com

## FLASH TECHNOLOGY